# 2-1 参加者名登録

#### ■『参加者登録』ボタンから宿泊・お弁当を申し込みます。 第27回 全国ヤングバレーボールクラブ男女優勝大会 日本旅行 団体情報 はじめての方へ 新規設定 団体情報編集 ご登録ありがとうございました。 追って貴方様の登録された内容をメールにてお知らせいたします。 🛇 ログアウト このメールは重要ですので保存してなくさないようお願いいたします。 また、しばらくしてもメールが届かない場合は、以下までご連絡下さい。 (株)日本旅行 大阪法人営業統括部 公務法人営業部 三予約する 第27回 全国ヤングバレーボールクラブ男女優勝大会 受付デスク 参加者登録 住所:〒541-0051 大阪市中央区備後町3-4-1 山口玄ビル6F Email:nta\_youngvolleyball@nta.co.jp データインポート 電話:06-4256-3178 FAX:06-6204-1763 営業時間:平日09:30-17:30(土・日・祝日は休業) 個人情報の取扱いについ ホテル希望(申込記号) ★ (は必須項目です。 更新 番号 未定 ★ 参加者名カナ 削除 □全チェック ~

\* 性別(女・男)、年齢 \* 参加種別※添い寝のお子さまは必ず「添い寝」をご選択ください。※添い寝のお子さまは小学生未満となります。 \* 希望部屋タイプ(9/13(金)) ~ ~ ~ ~ |行を追加|| ※参加者を追加したい場合は『行追加』ボタンをクリックしてください。一度の登録は10名までです。10名を超える場合は登録後、追加をしてください。 お弁当 9/14(±) 9/15(日) 標準弁当(お茶無し)(¥900) 1 \_\_\_\_\_

#### 旅行条件書

【アレルギー対応】 幕の内弁当(お茶無し)(¥900)

必ず事前に旅行条件書をお読みいただいた上で申込をお願いいたします。 『旅行条件書』をクリックし、表示されたページを保存してください。郵送による交付を希望する場合は、取扱店舗にご連絡くださいますようよろしくお願いいたします。

<u>旅行条件書</u> □表示されたページを保存し、内容を確認し、同意しました

クリア

チェックをつけた参加者を削除

~

~

~

~

~

## ■ 『参加申込画面』より宿泊者お一人ごとに情報を入力します

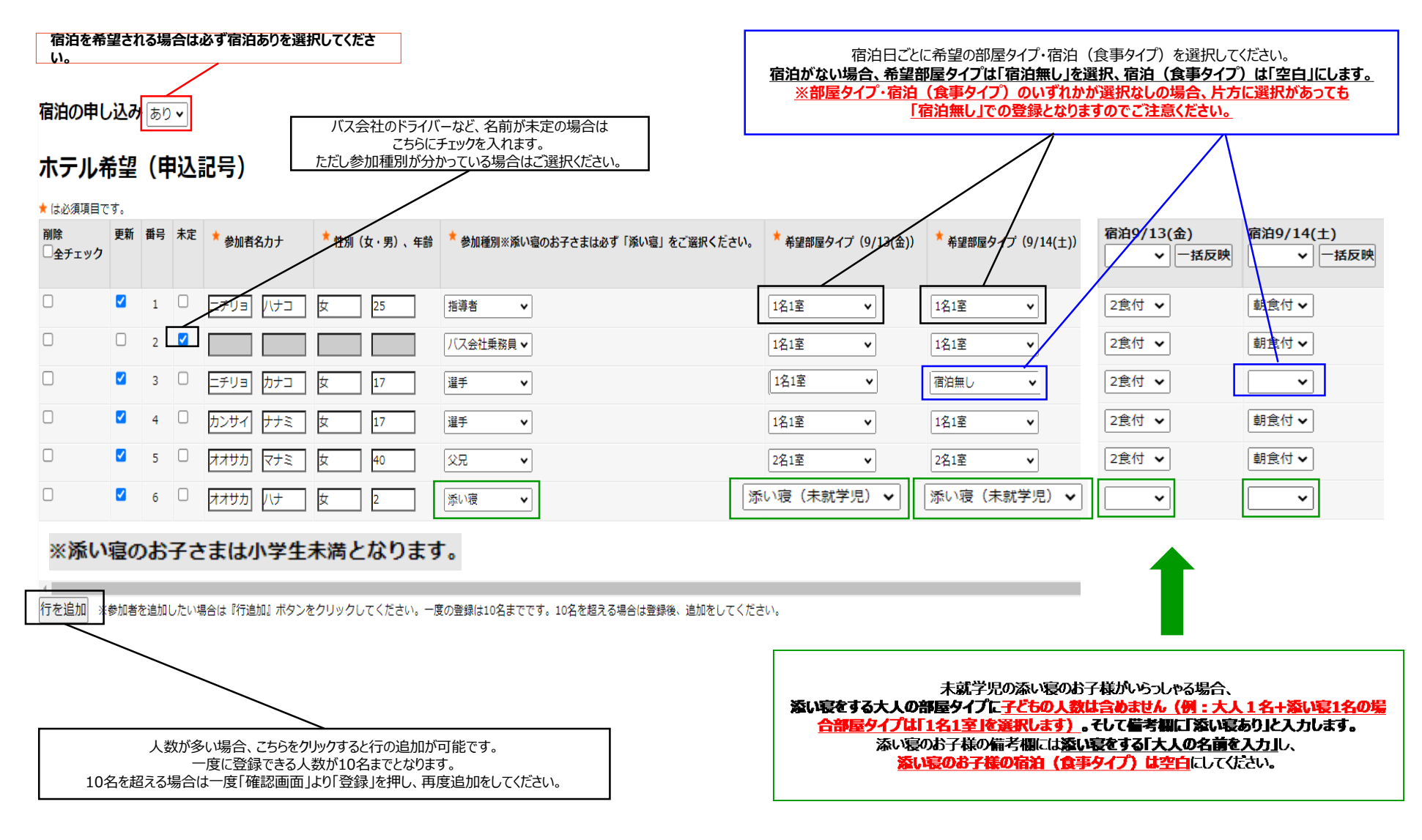

## 2-3参加者名登録/宿泊・お弁当の申込 Web上で入力する場合【お弁当】

## ■『参加申込画面』より『お弁当』①標準弁当②【アレルギー対応】お弁当の希望個数を各日入力します

### お弁当

|                            | 9/14(±) | 9/15(日) |
|----------------------------|---------|---------|
| 標準弁当(お茶無し)(¥900)           | 20人     | 人       |
| 【アレルギー対応】幕の内弁当(お茶無し)(¥900) |         |         |

## 旅行条件書

必ず事前に<u>旅行条件書</u>をお読みいただいた上で申込をお願いいたします。 『旅行条件書』をクリックし、表示されたページを保存してください。郵送による交付を希望する場合は、取扱店舗にご連絡くださいますようよろしくお願いいたします。

旅行条件書 図表示されたページを保存し、内容を確認し、同意しました

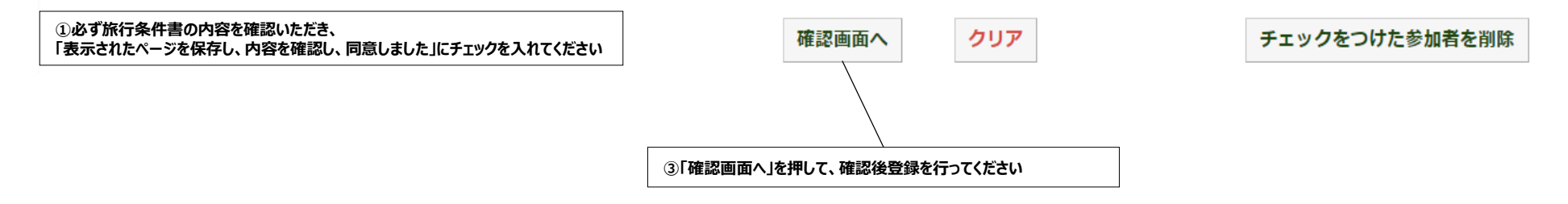